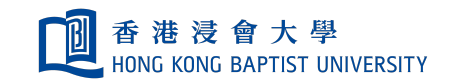

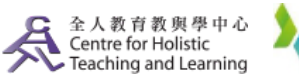

Office of Information Technology 資訊科技處

**Self-help Guide for MOODLE Users** 

## Why are there more sections than I teach?

Moodle automatically creates a **"Combined Section" (CS)**, which appears to be something like: "section 1/2". It includes all the students from section 1 and 2 for easy course management. To **disable** either a section or the CS:

Go to your course page, and then click on **"Edit settings"** in the **"Actions"** button.

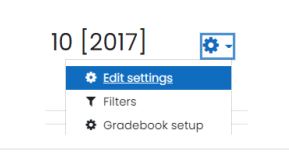

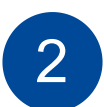

Scroll down to find "General" and choose "Show/Hide" under "Visible" from the dropdown menu.

| <ul> <li>General</li> </ul> |                                                                                        |
|-----------------------------|----------------------------------------------------------------------------------------|
| Course full name 🚺 😧        | eLearning Training Workshop 10 [2017]                                                  |
| Course short 🛛 🛿 🖓<br>name  | eLearning Training Works                                                               |
| Course category 🟮 😧         | × CHTL Courses                                                                         |
|                             | Search 🔻                                                                               |
| Course visibility 🕜         | Show ¢                                                                                 |
| Course start date 💡         | Hide           Show         September          2017          00          00          ∅ |

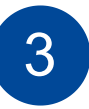

Press the "Save and display" button when done.

Save and display Cancel

After refreshing the page, the course will appear in **GREY**, which means that only the teachers, but not the students, are able to see that course in Moodle.

| eLearning Training Workshop 10 [2017]                       | ۰. ب |
|-------------------------------------------------------------|------|
| HKBU Moodle / Courses / Departmental Courses / CHTL Courses |      |
| Turn editing on                                             |      |

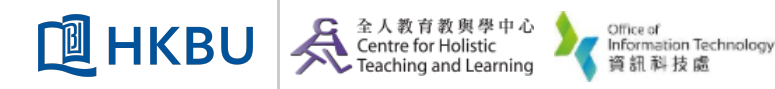